ISTITUTO COMPRENSIVO STATALE - "MARIANNA DIONIGI"-LANUVIO Prot. 0000304 del 13/01/2025 IV (Uscita)

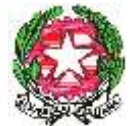

Ministero dell'Istruzione e del Merito Ufficio Scolastico Regionale per il Lazio ISTITUTO COMPRENSIVO STATALE "MARIANNA DIONIGI" Via Santa Maria della Pace, 55 - 00075 Lanuvio (RM) Cod. Mec.RMIC8BH00Q Tel. 06/9376188 / 06/93781020

Circ. n. 96 Prot. n. come da segnatura

Ai genitori degli alunni Al sito web

## Oggetto: Contributo volontario a.s. 2025-26

Con la presente si comunica l'apertura dei termini per il versamento del contributo volontario per l'a.s. 2025-26

Il pagamento può essere effettuato a mezzo dell'App DidUP Famiglia, oppure a mezzo PagOnline del Portale Argo. Di seguito le istruzioni per procedere al pagamento:

- 1. Con App DidUP Famiglia:
- ✓ Accedere con le credenziali
- ✓ Cliccare su Menù, in basso a destra
- ✓ Cliccare su Pagamenti
- ✓ Cliccare su Azioni
- ✓ Cliccare su Richiedi avviso
- ✓ Selezionare nel menù a tendina della voce "Contributo", l'avviso "Contributo volontario a.s. 2025-26"
- ✓ Selezionare il nominativo dello studente
- ✓ Inserire eventuali recapiti mancanti (telefono, email)
- ✓ Cliccare su Conferma

Successivamente viene generato il bollettino di pagamento. Per potere procedere al pagamento cliccare sui 3 pallini. Si hanno due opzioni di scelta:

- A. Pagare con PagoPa, seguendo le relative istruzioni
- B. Scaricare l'avviso di pagamento. Il relativo bollettino di pagamento può essere anche stampato e presentato per il pagamento in tutti gli Uffici Postali, in Banca, in Ricevitoria, dal Tabaccaio, al Bancomat, al Supermercato, pagabili sia in contanti, sia con carte o conto corrente.
- 2. Con PagOnline Portale Argo:
  - ✓ Collegarsi al Portale Argo, disponibile al link <u>https://www.portaleargo.it/</u>
  - ✓ Cliccare su Area contabile
  - ✓ Cliccare su "PagOnline"
  - ✓ Accedere con le credenziali (Va inserito anche il codice scuola, che è SC22849)
  - ✓ Cliccare su "richiedi avviso" e dalla tendina scegliere "Contributo volontario a.s. 2025-26";
  - ✓ Cliccare su Conferma

Successivamente viene generato il bollettino di pagamento. Per potere procedere al pagamento cliccare sui 3 pallini. Si hanno due opzioni di scelta:

- A. Pagare con PagoPa: cliccare sui 3 pallini a destra dell'avviso di pagamento generato, cliccare su "Pago subito" e seguire le relative istruzioni
- B. Scaricare il bollettino di pagamento, cliccando sui 3 pallini a destra dell'avviso generato, e cliccando successivamente su "Avviso di pagamento". Il relativo bollettino di pagamento può essere anche stampato e presentato per il pagamento in tutti gli Uffici Postali, in Banca, in Ricevitoria, dal Tabaccaio, al Bancomat, al Supermercato, pagabili sia in contanti, sia con carte o conto corrente.

Si porgono cordiali saluti.

Lanuvio, 13/01/2025

La Dirigente Scolastica Dott.ssa Laura Lamanna (Copia digitale di documento informatico firmato digitalmente)